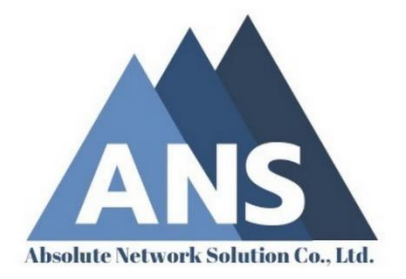

# **Operation Guide FortiGate 100E**

# **BIGBEN FW BBP**

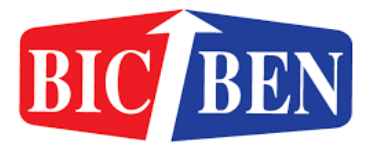

By Absolute Network Solution Co.,Ltd.

### Table of Contents

| Network Diagram                                              | 3  |
|--------------------------------------------------------------|----|
| ការ Login admin FortiGate 100E                               | 4  |
| การเชื่อมต่อ SSLVPN เพื่อเข้าใช้งานระบบภายในทั้ง BBP และ BBC | 6  |
| การเพิ่ม User สำหรับ SSLVPN                                  | 16 |
| การกำหนด Reserve DHCP                                        | 19 |
| การกำหนด User admin เพื่อเข้า Config FortiGate 100E          | 22 |
| การสร้าง Policy สำหรับกำหนดการใช้งาน                         | 24 |

#### Network Diagram

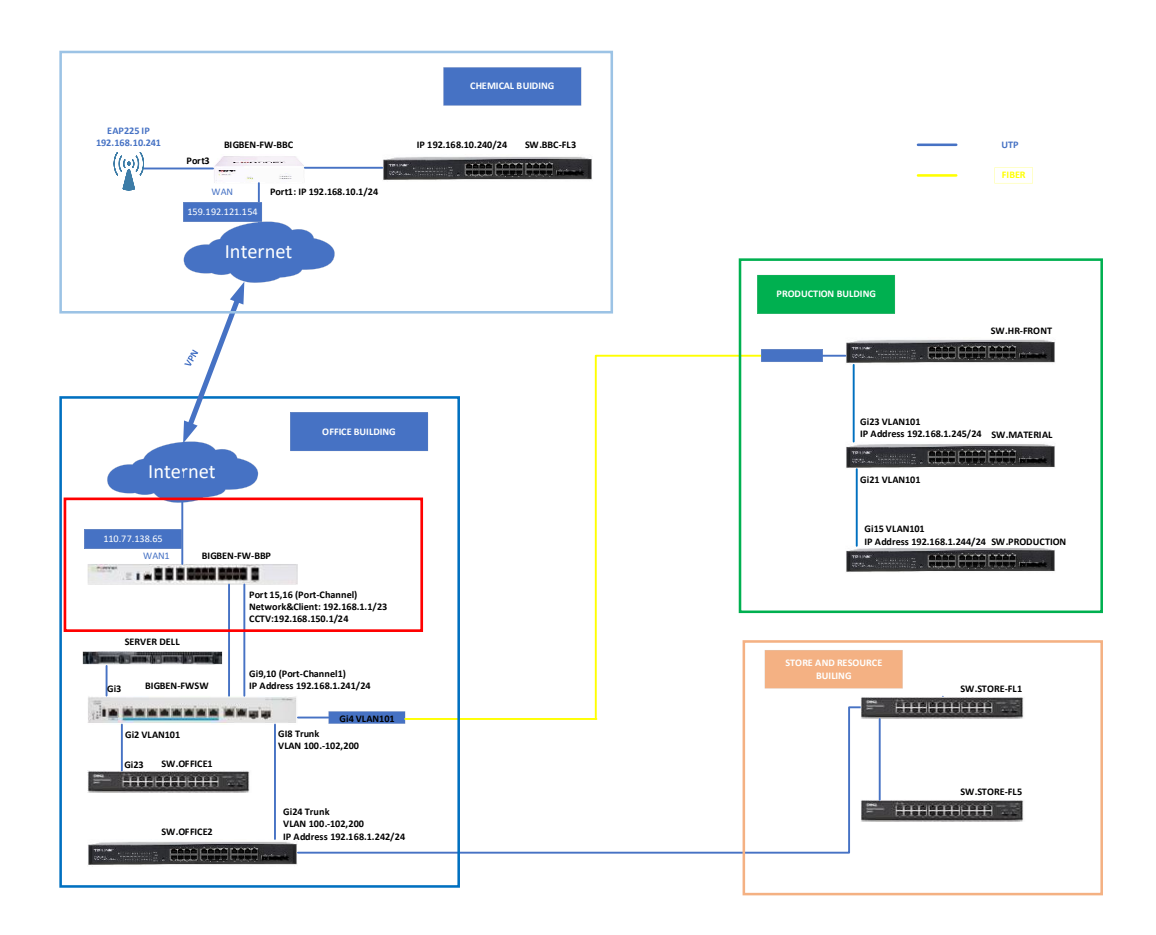

#### การ Login admin FortiGate 100E

การกำหนดค่าให้กับ FortiGate 100E Firewall นั้นเบื้องต้นจะต้อง Login เข้าหน้า GUI เพื่อกำหนดค่าต่างๆ ให้กับ Firewall ได้ ดังนี้

1. หากเชื่อมต่อกับ Network ภายในเรียบร้อยแล้ว ให้เรียก <u>https://192.168.1.1:4444</u>

|                                                                 |           | _   | 0' | × |
|-----------------------------------------------------------------|-----------|-----|----|---|
| ← → C ▲ Not secure   https://192.168.1.1:4444/login?redir=%2Fng | A" Q to t | - @ | ۲  |   |

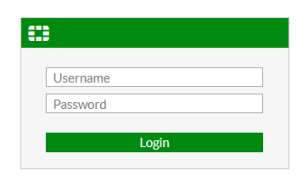

2. กรษก Username และ Password โดย Username : bigbenadmin Password: BigBen1098

| •                         |       |   |
|---------------------------|-------|---|
| bigbenadmin<br>BigBen1098 |       | X |
|                           | Login |   |

3. เมื่อ Login เรียบร้อยแล้วจะปรากฏหน้าจอดังนี้

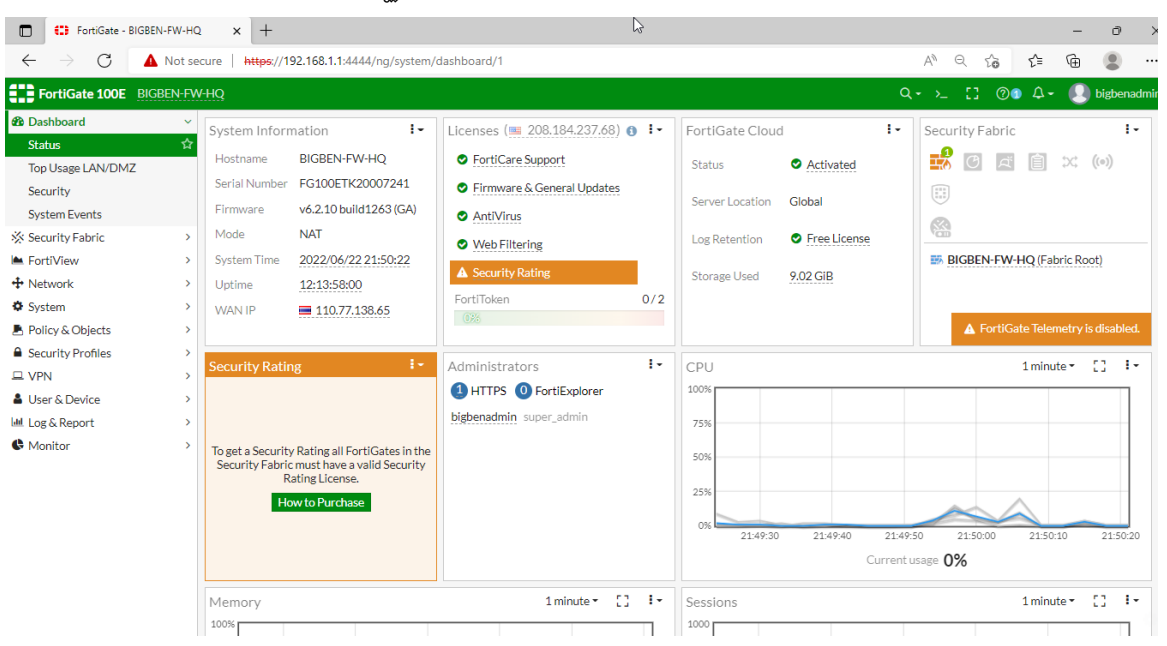

# การเชื่อมต่อ SSLVPN เพื่อเข้าใช้งานระบบภายในทั้ง BBP และ BBC

1. เปิด Web browser เรียก <u>https://110.77.138.65:10443</u> (BBP)

https://159.192.121.154:10443 (BBC)

|              | 🕄 Ple | ase Login    | ×         | +                                       |  |
|--------------|-------|--------------|-----------|-----------------------------------------|--|
| $\leftarrow$ | С     | 🛕 Not secure | https://1 | 10.77.138.65:10443/remote/login?lang=en |  |

| Please Login       |  |
|--------------------|--|
| Username           |  |
| Password           |  |
| Login              |  |
| Launch FortiClient |  |
|                    |  |

กรอก Username : bigbenadmin Password: BigBen1098 เพื่อทำการ Login

| Please Login              |   |
|---------------------------|---|
| bigbenadmin<br>BigBen1098 | X |
| Login                     |   |
| Launch FortiClient        |   |

3. เลือก Download FortiClient > Windows

| SSL-VPN Portal × +                                                                                                    |        |       |     | -               | ð ×             |   |
|----------------------------------------------------------------------------------------------------|--------|-------|-----|-----------------|-----------------|---|
| ← C ▲ Not secure   https://10.77.138.65:10443/sslvpn/portal.html#/                                                                                                    | A»     | τô    | ₹_= | Ē               | •               |   |
| <mark>O</mark> lehan ing kanalang kanala |        |       |     |                 |                 | ~ |
| SSL-VPN Portal                                                                                                    |        |       |     |                 |                 |   |
| The SSL-VPN portal has been enabled for tunnel mode use only. FortiClient is required to connect.                                                                                                    |        |       |     |                 |                 |   |
| <ul> <li>Iaunch FortiClient</li> <li>IB Download FortiClient ▼</li> <li>iOS</li> <li>Android</li> <li>Windows</li> <li>Mac</li> </ul>                                                                                                    |        |       |     |                 |                 |   |
|                                                                                                    |        |       |     |                 |                 |   |
| 🖷 🔎 Type here to search 🛛 🔿 🛱 💽 🛱 😭 📩 28°C a                                                                                                    | มผบางส | inu ^ | ê ₽ | 小) 10:1<br>6/22 | 7 PM<br>/2022 🖥 |   |

4. เมื่อ Download เสร็จเรียบร้อยแล้ว ให้ทำการติดตั้ง FortiClient

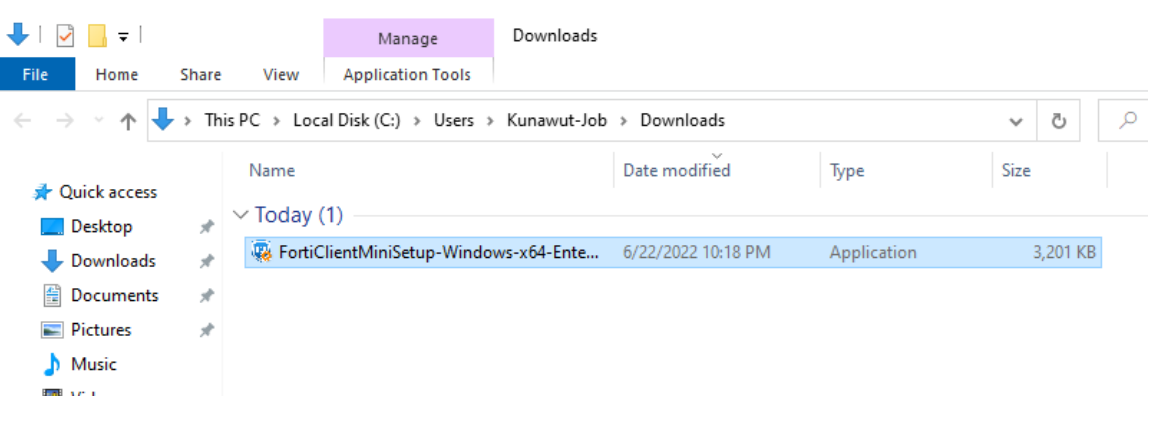

5. รอการติดตั้งโปรแกรม FortiClient

| 📕   📝 📑 =                                          |       |              | Manage               | Downloads      |                          |             |      |          |  |
|----------------------------------------------------|-------|--------------|----------------------|----------------|--------------------------|-------------|------|----------|--|
| File Home S                                        | Share | View         | Application Tools    |                |                          |             |      |          |  |
| $\leftarrow \rightarrow \land \uparrow \downarrow$ | > Th  | is PC → Loca | al Disk (C:) > Users | Kunawut-Job    | > Downloads              |             | ~    | Ō        |  |
| 🖈 Quick access                                     |       | Name         | 4)                   |                | Date modified            | Туре        | Size |          |  |
| 🛄 Desktop<br>➡ Downloads<br>🔮 Documents            | * * * | V TODAY (    | lientMiniSetup-Windo | ows-x64-Ente   | 6/22/2022 10:18 PM       | Application | 3    | 3,201 KB |  |
| Pictures                                           | *     |              |                      | FortiC         | lient Installer          |             |      |          |  |
| 📕 Videos 🦰 OneDrive                                |       |              |                      | - Statu<br>Dow | s<br>nloading image (1%) | Cano        | el   |          |  |
| 📃 This PC                                          |       |              |                      |                |                          |             |      |          |  |
| 💣 Network                                          |       |              |                      |                |                          |             |      |          |  |

6. เลือก Yes, I have read and accept the License Agressment แล้วเลือก Next

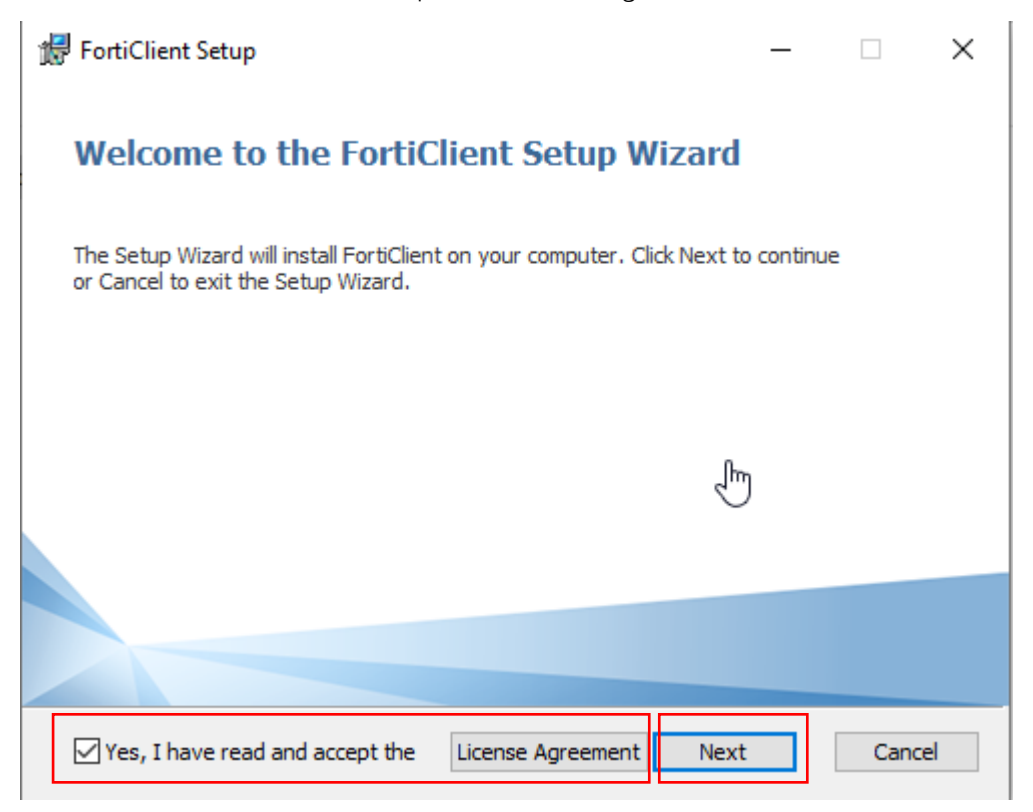

7. เลือก Secure Remote Access แล้ว เลือก Next

| 🛃 FortiClient Setup                                                            | _      |       | ×  |
|--------------------------------------------------------------------------------|--------|-------|----|
| Choose Setup Type<br>Choose the setup type that best suits your needs          |        | L,    |    |
| Zero Trust Telemetry<br>Fabric Telemetry                                       |        |       |    |
| SSL and IPsec VPN                                                              |        |       |    |
| Uulnerability Scan<br>Host vulnerability scanning and remediation              |        |       |    |
| Advanced Persistent Threat (APT) Comp<br>FortiSandbox detection and cloud scan | onents |       |    |
| Zero Trust Network Access                                                      |        |       |    |
| Back                                                                           | Next   | Cance | el |

8. ไม่ต้องเลือก Additional ใดๆ ให้เลือก Next ได้เลย

| 记 FortiClient Setup                                            | _   |      | ×  |
|----------------------------------------------------------------|-----|------|----|
| Additional Security Features                                   |     |      |    |
|                                                                |     |      |    |
| Real-Time and On-Demand AntiVirus scanning                     |     |      |    |
| Web Filtering                                                  |     |      |    |
| Single Sign-On Mobility Agent<br>Single Sign-On Mobility Agent |     |      |    |
| Anti-Ransomware                                                |     |      |    |
| Application Firewall Application Firewall                      |     |      |    |
| Back Ne                                                        | ext | Cano | el |

9. กำหนด Path สำหรับการติดตั้ง หรือใช้ที่เขากำหนดมาให้แล้วก็ได้ แล้วเลือก Next

| 🔀 FortiClient Setup                                                         |                          | —        |      | $\times$ |
|-----------------------------------------------------------------------------|--------------------------|----------|------|----------|
| <b>Destination Folder</b><br>Click Next to install to the default folder or | click Change to choose a | another. | Y.   |          |
| Install FortiClient to:                                                     |                          |          |      |          |
| C:\Program Files\Fortinet\FortiClient\<br>Change                            |                          |          |      |          |
|                                                                             | Back Nex                 | ĸt       | Cano | el       |

10. เลือก Install เพื่อยืนยันการติดตั้ง

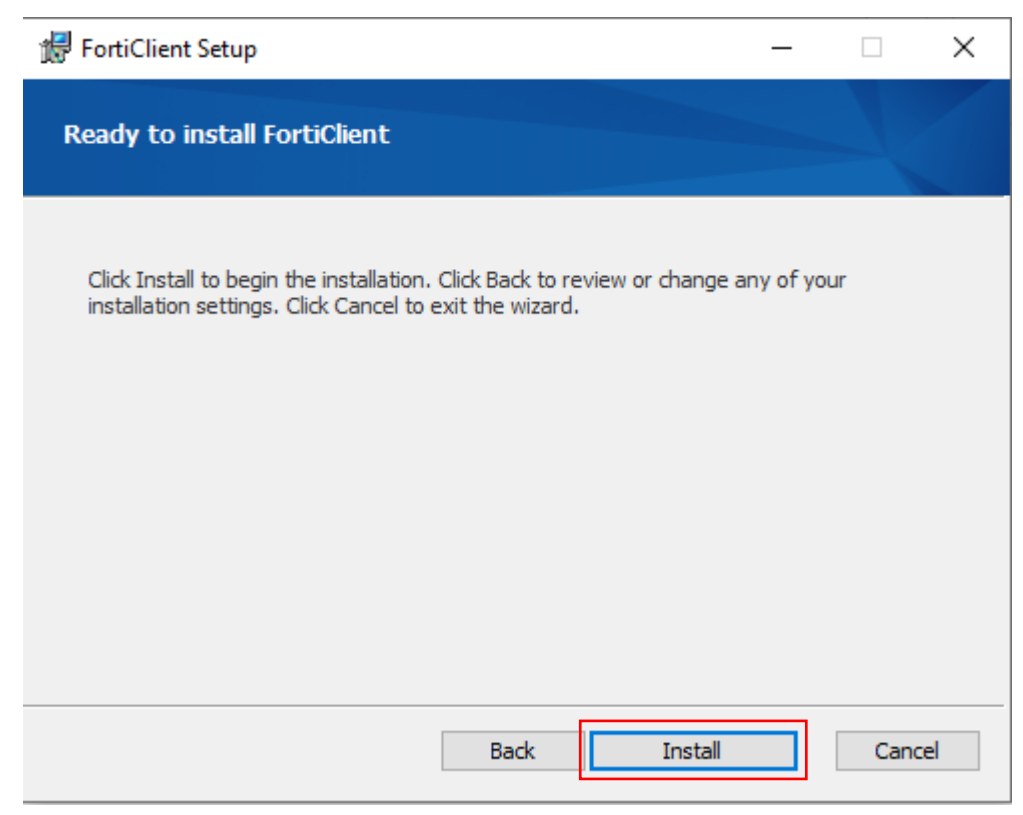

#### 11. รอการติดตั้ง

| 🕼 FortiClient Setup                                      | _    | ×      |
|----------------------------------------------------------|------|--------|
| Installing FortiClient                                   |      |        |
| Please wait while the Setup Wizard installs FortiClient. |      |        |
| Status: Updating component registration                  |      |        |
|                                                          |      |        |
| Back                                                     | Next | Cancel |

12. เลือก Finish เสร็จสิ้นการติดตั้ง Program FortiClient

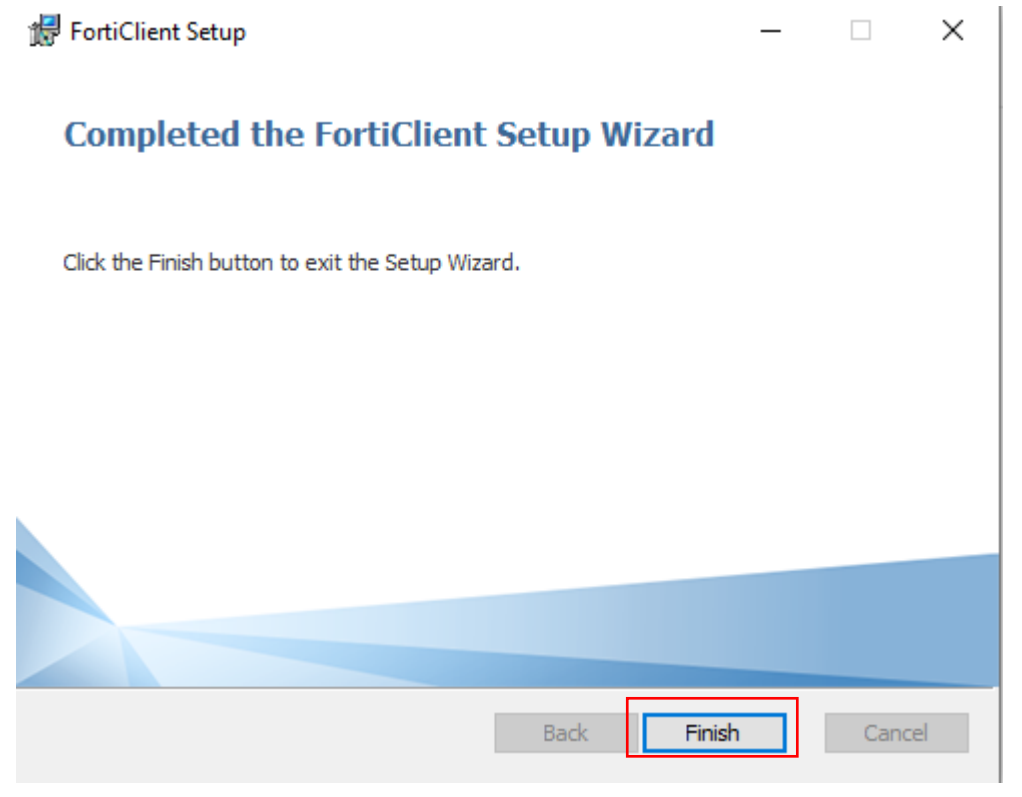

13. เปิด Program FortiClient

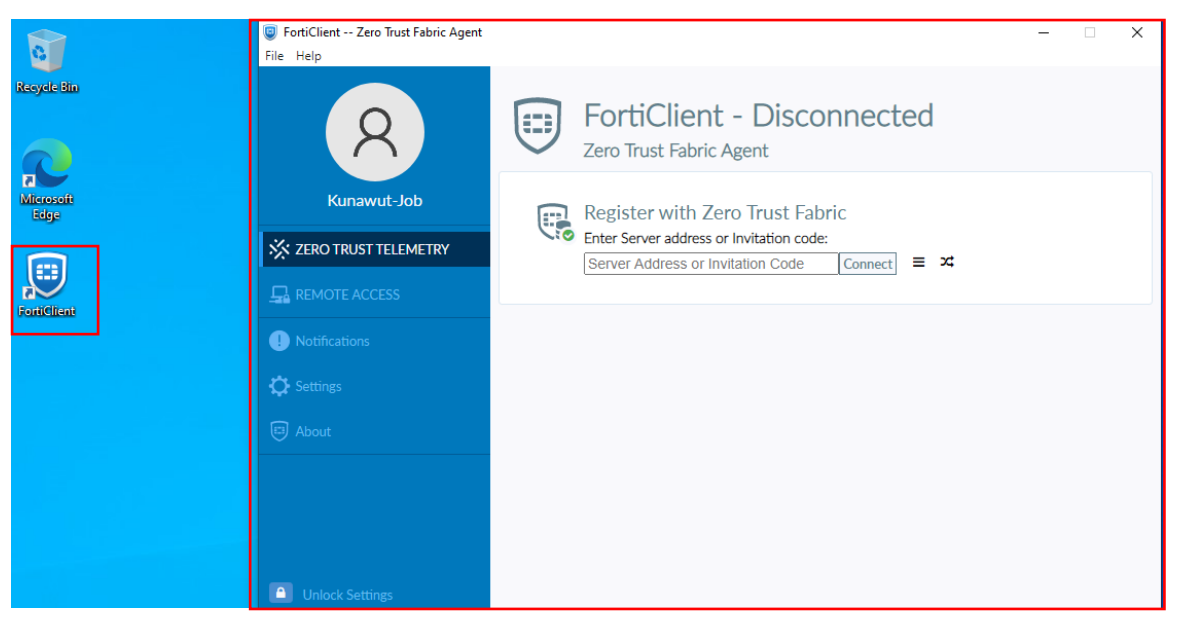

### 14. กำหนดค่าโดยเลือกที่ REMOTE ACCESS เลือก Configure VPN

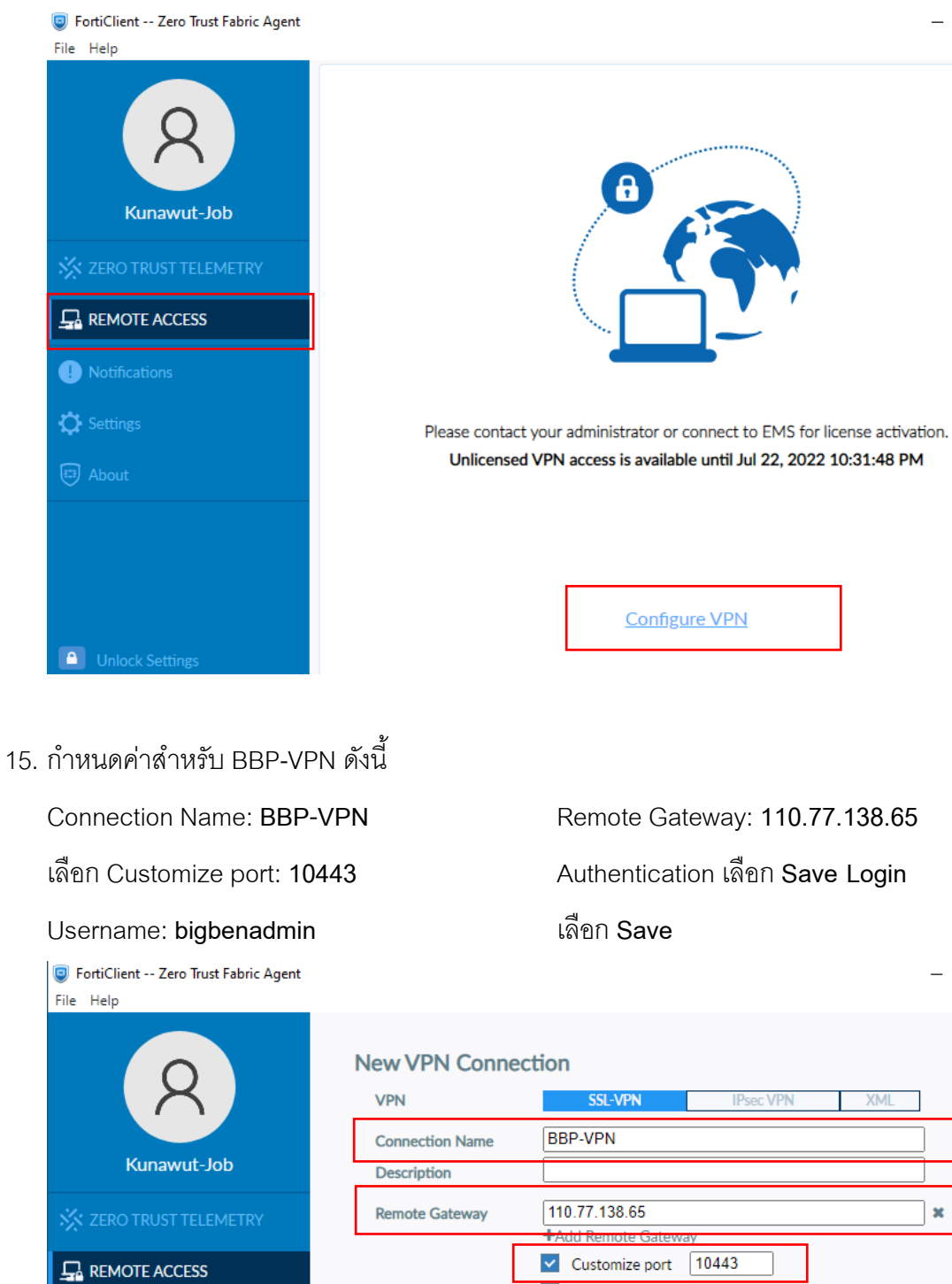

 $\times$ 

 $\times$ 

×

\_

UNLICENSED

0

Ċ

#### 16. กรอก Password เลือก Connect

| FortiClient Zero Trust Fabric Agent<br>File Help |                                                                    | - 🗆 X      |
|--------------------------------------------------|--------------------------------------------------------------------|------------|
| Kunawut-Job                                      | Ø                                                                  | UNLICENSED |
|                                                  |                                                                    |            |
| Settings                                         |                                                                    |            |
| A Dettings                                       | Please contact your administrator or connect to EMS for license ad | ctivation. |
| 🖽 About                                          | Unlicensed VPN access is available until Jul 22, 2022 10:31:44     | ВРМ        |
|                                                  | VPN Name BBP-VPN 🗸                                                 | ≡          |
|                                                  | Username bigbenadmin                                               |            |
|                                                  | Password 💿                                                         |            |
| Unlock Settings                                  | Connect                                                            |            |

17. ระบบเชื่อมต่อเรียบร้อยแล้ว สามารถใช้งาน Network ภายในทั้ง BBP และ BBC ได้

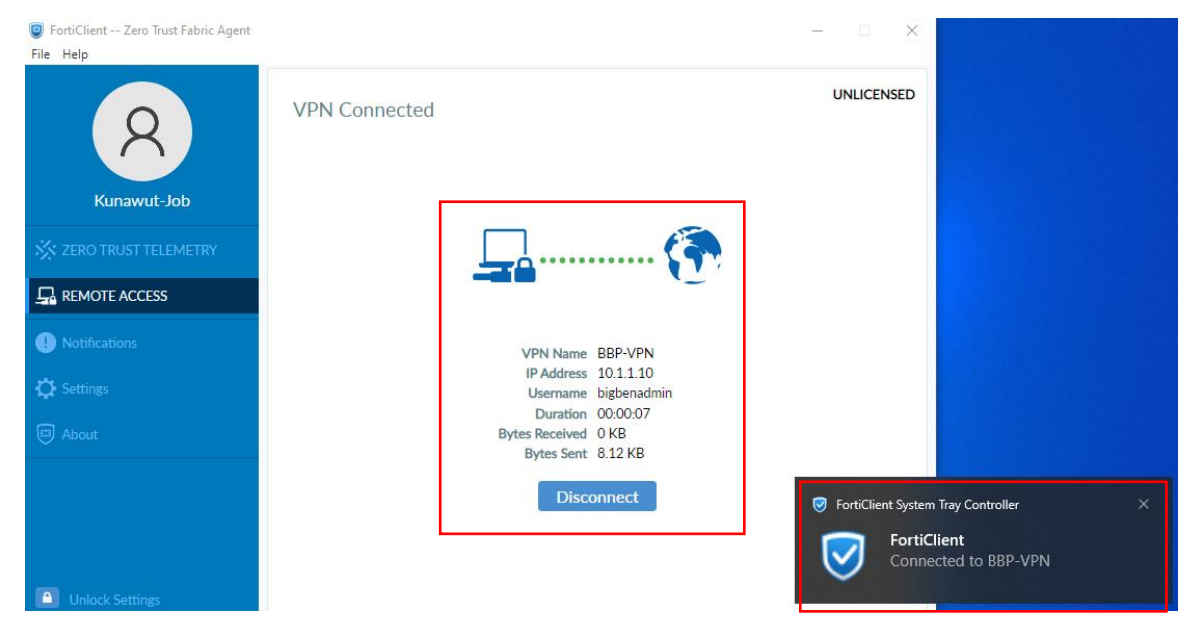

| Command Prompt - ping 192.168.1.117 -t                                                                                                    |                                                                                                    |
|----------------------------------------------------------------------------------------------------|----------------------------------------------------------------------------------------------------|
| Pinging 192.168.1.117 with 32 bytes of data:<br>Reply from 192.168.1.117: bytes=32 time=14ms TTL=63<br>Reply from 192.168.1.117: bytes=32 time=12ms TTL=63                                                                                                    | Command Prompt                                                                                                    |
| Reply from 192.168.1.117: bytes=32 time=14ms TTL=63<br>Reply from 192.168.1.117: bytes=32 time=16ms TTL=63                                                                                                    | Microsoft Windows [Version 10.0.19044.1288]<br>(c) Microsoft Corporation. All rights reserved.                                                                  |
| Ping statistics for 192.168.1.117:<br>Packets: Sent = 4, Received = 4, Lost = 0 (0% loss),                                                                                                    | C:\Users\Kunawut-Job>ping 192.168.10.130                                                                                                    |
| Approximate round trip times in milli-seconds:<br>Minimum = 12ms, Maximum = 16ms, Average = 14ms                                                                                                    | Pinging 192.168.10.130 with 32 bytes of data:<br>Reply from 192.168.10.130: bytes-32 time=17ms TTL=126<br>Reply from 192.168.10.130: bytes-32 time=17ms TTL=126 |
| C:\Users\Kunawut-Job>                                                                                                    | Reply from 192.168.10.130: bytes=32 time=15ms TTL=126<br>Reply from 192.168.10.130: bytes=32 time=16ms TTL=126                                                  |
| C:\Users\Kunawut-Job≻ping 192.168.1.117 -t                                                                                                    | Ping statistics for 102 168 10 130                                                                                                    |
| Pinging 192.168.1.117 with 32 bytes of data:<br>Reply from 192.168.1.117: bytes=32 time=14ms TTL=63<br>Reply from 192.168.1.117: bytes=32 time=13ms TTL=63<br>Reply from 192.168.1.117: bytes=32 time=17ms TTL=63                                                                                                    | Packets: Sent = 4, Received = 4, Lost = 0 (0% loss),<br>Approximate round trip times in milli-seconds:<br>Minimum = 15ms, Maximum = 17ms, Average = 16ms        |
| <pre>Reply from 192.168.1.117: bytes=32 time=17ms TTL=63 Reply from 192.168.1.117: bytes=32 time=13ms TTL=63 Reply from 192.168.1.117: bytes=32 time=13ms TTL=63 Reply from 192.168.1.117: bytes=32 time=14ms TTL=63 Reply from 192.168.1.117: bytes=32 time=14ms TTL=63 Reply from 192.168.1.117: bytes=32 time=14ms TTL=63</pre> | C:\Users\Kunawut-Job>_                                                                                                    |

18. หากต้องการเพิ่ม Site BBC เลือก Add a new connection เปลี่ยน Remote IP Address เป็น

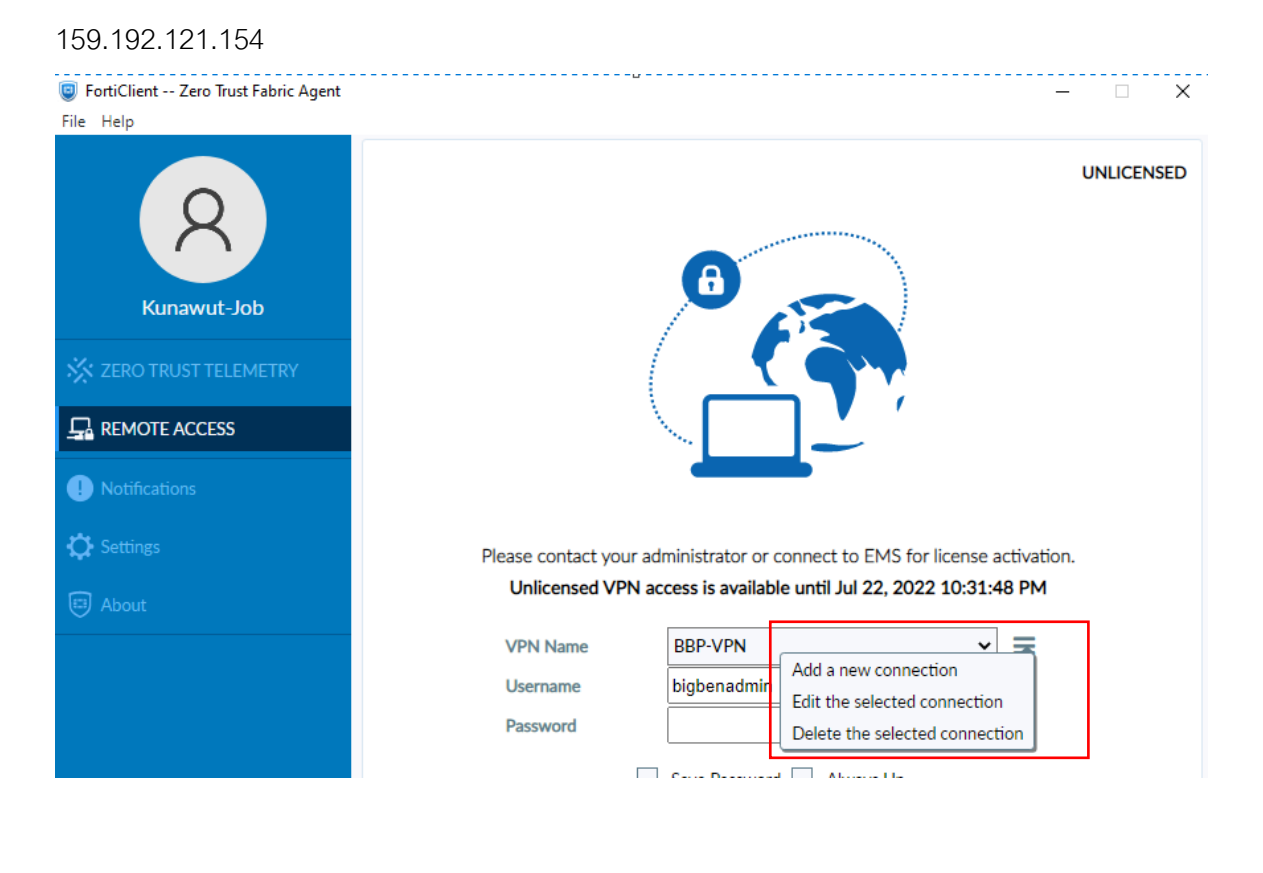

| FortiClient Zero Trust Fabric Agent<br>File Help |                    |                                            | - | ×     |
|--------------------------------------------------|--------------------|--------------------------------------------|---|-------|
|                                                  | New VPN Conne      | ection                                     |   | <br>× |
| X                                                | VPN                | SSL-VPN IPsec VPN XML                      | ] |       |
|                                                  | Connection Name    | BBC-VPN                                    | ] |       |
| Kunawut-Job                                      | Description        |                                            |   |       |
| X ZERO TRUST TELEMETRY                           | Remote Gateway     | 159.192.121.154<br>+Add Remote Gateway     | × |       |
|                                                  |                    | Customize port 10443                       |   |       |
|                                                  |                    | Enable Single Sign On (SSO) for VPN Tunnel | 1 |       |
| U Notifications                                  | Client Certificate | None Y                                     |   |       |
| 🔅 Settings                                       | Authentication     | Prompt on login     Save login             |   |       |
| About                                            | Username           | Enable Dual-stack IPv4/IPv6 address        |   |       |
| Unlock Settings                                  |                    | Cancel Save                                |   |       |

19. เลือก Site ที่ต้องการจะ Connect เสร็จแล้วใส่ Password เลือก Connect

| FortiClient Zero Trust Fabric Agent | – 🗆 X                                                                       |
|-------------------------------------|-----------------------------------------------------------------------------|
| File Help                           |                                                                             |
| Runawut-Job                         | UNLICENSED                                                                  |
| 🔆 ZERO TRUST TELEMETRY              |                                                                             |
|                                     |                                                                             |
| Notifications                       |                                                                             |
| C Settings                          | Please contact your administrator or connect to EMS for license activation. |
| About                               | Unlicensed VPN access is available until Jul 22, 2022 10:31:48 PM           |
|                                     | VPN Name BBC-VPN 🗸                                                          |
|                                     | Username Personal VPNs<br>BBC-VPN                                           |
|                                     | Password BBP-VPN                                                            |
|                                     | Save Password                                                               |
| Unlock Settings                     |                                                                             |

### การเพิ่ม User สำหรับ SSLVPN

 เปิด Web Browser เรียก <u>https://192.168.1.1:4444</u> สำหรับ BBP และ <u>https://192.168.10.1:4444</u> สำหรับ BBC เสร็จแล้ว Login ด้วย Admin User คือ bigbenadmin

|              | https://192 | .168.1.1:4444/login?r∈ × +                              | 2 |
|--------------|-------------|---------------------------------------------------------|---|
| $\leftarrow$ | ightarrow C | A Not secure https://192.168.1.1:4444/login?redir=%2Fng |   |

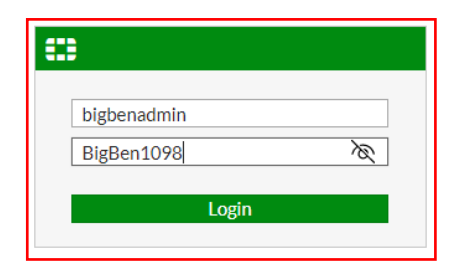

#### FortiGate - BIGBEN-FW-HQ × + οx ← → C ▲ Not secure | https://192.168.1.1:4444/ng/system/dashboard/1 A Q 🟠 🖆 🖷 🙁 Q - ≻\_ [] @0 Q - 🕗 bigbenadm FortiGate 100E BIGBEN-FW-HQ Dashboard I - Licenses (₩ 173.243.138.67) () I - FortiGate Cloud 1-Security Fabric System Information 1-% Security Fabric 🛃 C 🖪 🗎 🗙 (0) Hostname BIGBEN-FW-HQ FortiCare Support Status Activated E FortiView Serial Number FG100ETK20007241 Firmware & General Updates + Network Server Location Global Firmware v6.2.10 build1263 (GA) System AntiVirus NAT Mode Policy & Objects Log Retention Free License Web Filtering Security Profiles System Time 2022/06/22 23:01:20 BIGBEN-FW-HQ (Fabric Root) A Security Rating Storage Used 9.02 GiB 🗆 VPN Uptime 12:15:08:58 FortiToken 0/2 User & Device **110.77.138.65** WAN IP User Definition Administrators 1-CPU 1 minute • [] • • Guest Management 1 HTTPS 0 FortiExplorer 1009 Device Inventory bigbenadmin super admin LDAP Servers 75% To get a Security Rating all FortiGates in the Security Fabric must have a valid Security Rating License. RADIUS Servers 503 Authentication Settings FortiTokens 25 How to Purchase 🔟 Log & Report C Monitor Current usage 1% 1 minute • [] i • Sessions 1 minute • [] • • Memory 2000 F 100% https://192.168.1.1:4444/ng/user/local ٦.

#### เลือกตรง User & Device > User Definition

3. จะแสดงจำนวน User ที่ถูกสร้างขึ้นทั้งหมด หลังจากนั้นเลือก Create New

| FortiGate - BIGBEN-FV                            | V-HQ × +                                                                                                    |                 |                             | - 0 ×     |
|--------------------------------------------------|----------------------------------------------------------------------------------------------------|-----------------|-----------------------------|-----------|
| $\leftarrow$ $\rightarrow$ C $\blacktriangle$ No |                                                                                                    | A Q 🟠 🖆 🕀 🌒 …   |                             |           |
| FortiGate 100E BIGBEN                            | I-FW-HQ                                                                                                    |                 |                             | Q - ≻_ [] |
| 🏟 Dashboard                                      | > Create New 🖋 Edit 🖷 Clone                                                                                                    | 🕮 Delete Search | Q                           |           |
| 🔆 Security Fabric                                | > Name \$                                                                                                    | Type 🌲          | Two-factor Authentication 🖨 | Ref. 🔷    |
| FortiView                                        | > second second |                 | 8                           | 1         |
| * Network                                        | > =                                                                                                    | ▲ LOCAL         | 0                           |           |
| System                                           |                                                                                                    |                 | 8                           | 1         |
| Policy & Objects                                 |                                                                                                    | \$ LOCAL        | 0                           | 1         |
|                                                  |                                                                                                    |                 | 0                           | 1         |
| Liser & Device                                   |                                                                                                    |                 | •                           | -         |
| User Definition                                  | 습····································                                                                                                    |                 |                             |           |
| User Groups                                      |                                                                                                    |                 |                             |           |
| Guest Management                                 |                                                                                                    |                 |                             |           |
| Device Inventory                                 |                                                                                                    |                 |                             |           |
| LDAP Servers                                     |                                                                                                    |                 |                             |           |
| RADIUS Servers                                   |                                                                                                    |                 |                             |           |
| Authentication Settings                          |                                                                                                    |                 |                             |           |
| FortiTokens                                      |                                                                                                    |                 | N                           |           |
| Log & Report                                     | >                                                                                                    |                 | 12                          |           |
| C Monitor                                        | >                                                                                                    |                 |                             |           |

5

4. เลือก Local User แล้วเลือก Next

| FortiGate 100E        | BIGBEN-FV | /HQ                                                            | @- A- | 👤 bigbenadmin <del>-</del> |
|-----------------------|-----------|----------------------------------------------------------------|-------|----------------------------|
| 🚯 Dashboard           | >         | Users/Groups Creation Wizard                                   |       |                            |
| 🔆 Security Fabric     | >         | User Type 2 Login Creder tials 2 3 Contact Info 2 4 Extra Info |       |                            |
| 🖿 FortiView           | >         |                                                                |       |                            |
| Network               | >         | Local User                                                     |       |                            |
| System                | >         | Remote TACACS+ Lice                                            |       |                            |
| Policy & Objects      | >         | Remote I DAP User                                              |       |                            |
| Security Profiles     | >         | FSSO                                                           |       |                            |
| 😐 VPN                 | >         | FortiClient EMS User                                           |       |                            |
| 🛔 User & Device       | ~         | FortiNAC User                                                  |       |                            |
| User Definition       | ☆         |                                                                |       |                            |
| User Groups           |           |                                                                |       |                            |
| Guest Management      |           |                                                                |       |                            |
| Device Inventory      |           | 2                                                              |       |                            |
| LDAP Servers          |           |                                                                |       |                            |
| RADIUS Servers        |           |                                                                |       |                            |
| Authentication Settin | gs        |                                                                |       |                            |
| FortiTokens           |           |                                                                |       |                            |
| 네 Log & Report        | >         |                                                                |       |                            |
| C Monitor             | >         |                                                                |       |                            |
|                       |           |                                                                |       |                            |
|                       |           | < Back Next Cancel                                             |       |                            |

5. กำหนด Username และ Password แล้วเลือก Next

| FortiGate 100E BIG      | BEN-FV | NHQ                                                             | Q - | - 0 | <b>?</b> - | ۵- | 🕗 bigbenadmin <del>-</del> |
|-------------------------|--------|-----------------------------------------------------------------|-----|-----|------------|----|----------------------------|
| Dashboard               | >      | Users/Groups Creation Wizard                                    |     |     |            |    |                            |
| 🔆 Security Fabric       | >      | User Type 2 2 Login Credentials 3 3 Contact Info 2 4 Extra Info |     |     |            |    |                            |
| 陆 FortiView             | >      | Learname kunawartainh                                           |     |     |            |    |                            |
| Network                 | >      | Paceword                                                        |     |     |            |    |                            |
| System                  | >      |                                                                 |     |     |            |    |                            |
| Policy & Objects        | >      |                                                                 |     |     |            |    |                            |
| Security Profiles       | >      |                                                                 |     |     |            |    |                            |
| L VPN                   | >      |                                                                 |     |     |            |    |                            |
| User & Device           | ~      |                                                                 |     |     |            |    |                            |
| User Definition         | 습      |                                                                 |     |     |            |    |                            |
| User Groups             |        |                                                                 |     |     |            |    |                            |
| Guest Management        |        |                                                                 |     |     |            |    |                            |
| Device Inventory        |        |                                                                 |     |     |            |    |                            |
| LDAP Servers            |        |                                                                 |     |     |            |    |                            |
| RADIUS Servers          |        |                                                                 |     |     |            |    |                            |
| Authentication Settings |        |                                                                 |     |     |            |    |                            |
| FortiTokens             |        |                                                                 |     |     |            |    |                            |
| Log & Report            | >      |                                                                 |     |     |            |    |                            |
| C Monitor               | >      |                                                                 |     |     |            |    |                            |
|                         |        |                                                                 |     |     |            |    |                            |
|                         |        |                                                                 |     |     |            |    |                            |
|                         |        |                                                                 |     |     |            |    |                            |
|                         |        | < Back Next Cancel                                              |     |     |            |    |                            |

6. เลือก Next เพื่อข้ามขั้นตอนการทำ Two Factor Authentication

| FortiGate 100E       | <b>BIGBEN-FV</b> | VHQ Q+>_ [] @- A- 🕘 bigbenadmin-                                |
|----------------------|------------------|-----------------------------------------------------------------|
| 🏟 Dashboard          | >                | Users/Groups Creation Wizard                                    |
| 🔆 Security Fabric    | >                | 🔮 User Type 🔪 Login Credentials 🔪 🚱 Contact Info 🔪 🚱 Extra Info |
| 🖿 FortiView          | >                |                                                                 |
| Network              | >                |                                                                 |
| System               | >                | OD SMS                                                          |
| Policy & Objects     | >                |                                                                 |
| Security Profiles    | >                | Iwo-factor Authentication                                       |
| I VPN                | >                |                                                                 |
| User & Device        | ~                |                                                                 |
| User Definition      | ☆                |                                                                 |
| User Groups          |                  |                                                                 |
| Guest Management     |                  |                                                                 |
| Device Inventory     |                  |                                                                 |
| LDAP Servers         |                  |                                                                 |
| RADIUS Servers       |                  |                                                                 |
| Authentication Setti | ngs              |                                                                 |
| FortiTokens          |                  |                                                                 |
| Log & Report         | >                |                                                                 |
| Monitor              | >                |                                                                 |
|                      |                  |                                                                 |
|                      |                  |                                                                 |
|                      |                  |                                                                 |
|                      |                  | Kext Cancel                                                     |

7. เลือก User Group > เลือก SSLVPN Group เสร็จแล้วเลือก Submit

| FortiGate - BIGBEN-FW-H                                                                                                    | Q x +                                                                                                    |             | -           | ð               | $\times$             |
|----------------------------------------------------------------------------------------------------|----------------------------------------------------------------------------------------------------|-------------|-------------|-----------------|----------------------|
| $\leftarrow$ $\rightarrow$ C $\blacktriangle$ Not s                                                                                                    | ecure https://192.168.1.1:4444/ng/user/wizard                                                                                                    | AN Q to     | ć= 🕀        | ٢               |                      |
| FortiGate 100E BIGBEN-FV                                                                                                    | <u>NHQ</u> Q                                                                                                    | .• ≻_ [] @• | ۵- 👤        | bigbenad        | lmin <del>-</del>    |
| FortiGate 100E BIGBENF     Dashboard     Security Fabric     FortiView     FortiView     FortiView     Security Fabric     Security Fabric     Security Fabric     Security Fabric     Security Fabric     Security Profiles     Security Profiles     Security Profiles     Security Profile     Security Profile     Security | VEREY/Groups Creation Wizard          User/Vrpe       Login Createntials       Contact Info       Extra Info         User Account Status       Enabled       User Group       Image: SSUVPN +         +       +       +       + |             | Δ. ()<br>wp | bigbenao<br>+ c | Imin •<br>x<br>reate |
| C Monitor >                                                                                                    |                                                                                                    |             | (1          |                 |                      |
|                                                                                                    | < Back Submit Cancel                                                                                                    |             | Close       |                 |                      |

#### การกำหนด Reserve DHCP

เป็นการกำหนด IP Address ให้กับ MAC Address เพื่อให้ MAC Address นั้นๆ สามารถใช้ IP Address เดิมได้ ตลอดไป

1. เปิด Web Browser เรียก <u>https://192.168.1.1:4444</u> สำหรับ BBP และ <u>https://192.168.10.1:4444</u>

สำหรับ BBC เสร็จแล้ว Login ด้วย Admin User คือ bigbenadmin

|              | https://192     | .168.1.1:4444/login?r∈ × +                                | ß |
|--------------|-----------------|-----------------------------------------------------------|---|
| $\leftarrow$ | $\rightarrow$ C | A Not secure   https://192.168.1.1:4444/login?redir=%2Fng |   |

| <b>#</b>                  |   |
|---------------------------|---|
| bigbenadmin<br>BigBen1098 | X |
| Login                     |   |

2. เลือก Network > Interface > FW-To-L3SW > LAN-Office-HQ เลือก Edit

| FortiGate 100E BIG                                                                         | GBEN-FW     | /HQ                       |                      |                                                                                   |                             |                  | Q•>_ [] @•              | 🗘 🗸  bigbenadmin -   |
|--------------------------------------------------------------------------------------------|-------------|---------------------------|----------------------|-----------------------------------------------------------------------------------|-----------------------------|------------------|-------------------------|----------------------|
| <ul> <li>Bashboard</li> <li>Security Fabric</li> <li>FortiView</li> <li>Network</li> </ul> | ><br>><br>> | FortiGate 100E DMZ W      | AN1HA1 1 3 5 7 9 1   | 11 13 15<br>11 13 15<br>12 14 16                                                  |                             |                  |                         |                      |
| Interfaces                                                                                 | ☆           | + Create New - 🖋 Edit     | Delete Search        |                                                                                   |                             | Q                |                         | 🔳 Group By Type 👻    |
| DNS                                                                                        |             | Name 🗢                    | Type ≑               | Members 🗘                                                                         | IP/Netmask 🗘                | Transceiver(s) ≑ | Administrative Access 🗘 | DHCP Clients 🗢       |
| Packet Capture                                                                             |             | 🖃 🐌 102.3ad Aggregate 3   |                      |                                                                                   |                             |                  |                         |                      |
| SD-WAN<br>SD-WAN Rules                                                                     | L           | FW-To-L3SW                | ₿• 802.3ad Aggregate | port15 port16                                                                     | 0.0.0.0/0.0.0.0             |                  |                         |                      |
| Performance SLA                                                                            |             | LAN-Office-HQ             | 🚳 VLAN               |                                                                                   | 192.168.1.1/255.255.254.0   |                  | PING                    | 131                  |
| Static Routes                                                                              |             |                           | ر اس                 |                                                                                   |                             |                  | HTTPS<br>SSH            |                      |
| System Policy & Objects                                                                    | >           | • 🙆 Management            | <b>G</b> VLAN        |                                                                                   | 192.168.200.1/255.255.255.0 |                  | PING<br>HTTPS           |                      |
| Security Profiles                                                                          | >           |                           |                      |                                                                                   |                             |                  | SSH                     |                      |
| Liser & Device                                                                             | \$          |                           |                      |                                                                                   |                             |                  | ±2                      |                      |
| Log & Report                                                                               | ,           | 🖃 켜 Hardware Switch 🕦     |                      |                                                                                   |                             |                  |                         |                      |
| C Monitor                                                                                  | >           | z4 Server                 | ⊐⊄ Hardware Switch   | <ul> <li>port1</li> <li>port2</li> <li>port3</li> <li>port4</li> <li>2</li> </ul> | 192.168.100.1/255.255.255.0 |                  | PING<br>HTTPS<br>SSH    |                      |
|                                                                                            |             | 🖪 🔚 Physical Interface 15 |                      |                                                                                   |                             |                  |                         |                      |
|                                                                                            |             | -                         | _                    |                                                                                   |                             |                  | 0% 22 U                 | pdated: 23:13:06 📿 🗸 |

3. เลื่อนลงมาเจอ DHCP Server แล้วเลือก Advance

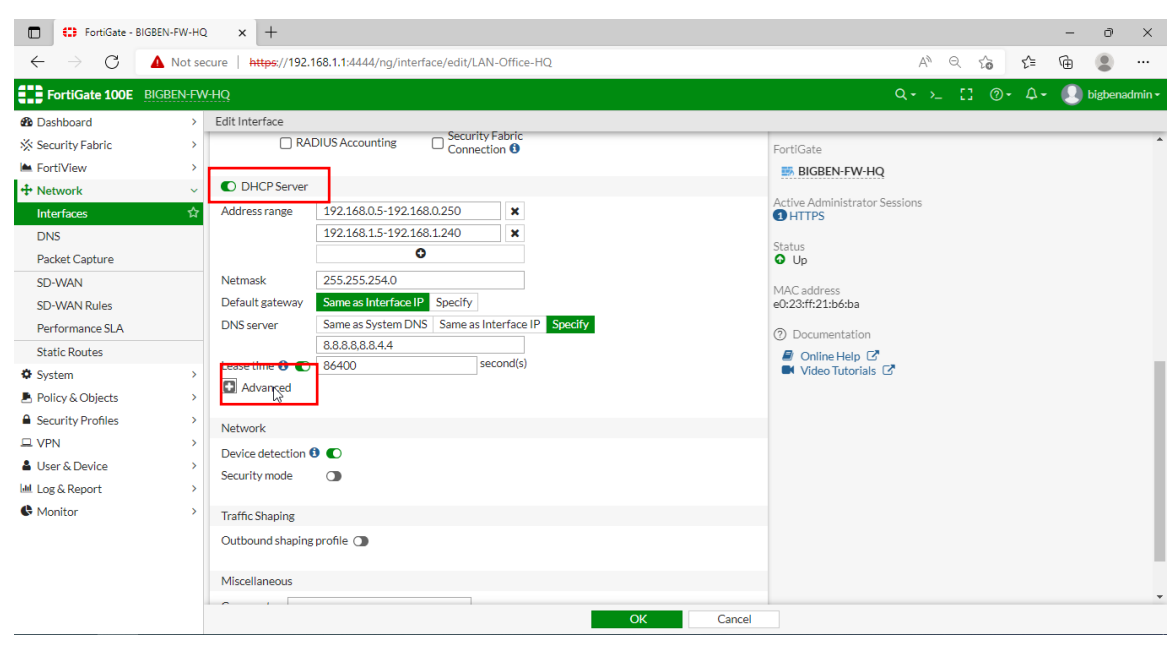

4. เลื่อนลงมาจนเจอ IP Address Assignment Rules > เลือก Create New

| FortiGate 100E BI      | GBEN-FW | V-HQ                |                                |            |               |   | Q ₹ >_ Li @ ₹ .                  | 🕂 * 🕑 Bigbenadmin * |
|------------------------|---------|---------------------|--------------------------------|------------|---------------|---|----------------------------------|---------------------|
| 🏟 Dashboard            | >       | Edit Interface      |                                |            |               |   |                                  |                     |
| ☆ Security Fabric      | >       |                     |                                |            |               |   | FortiGate                        |                     |
| KortiView              | >       | IP Address Assignm  | ent Rules                      |            |               |   | 5 BIGBEN-FW-HQ                   |                     |
| + Network              | ~       |                     |                                |            |               | • | Active Administrator Sessions    |                     |
| Interfaces             | ☆       |                     | earch                          |            |               | Q | 1 HTTPS                          |                     |
| DNS                    |         | E Add from DH       | ICP Client List                |            |               |   | Status                           |                     |
| Packet Capture         |         | Type                | Match Criteria                 | Action     | IP            |   | O Up                             |                     |
| SD-WAN<br>SD-WAN Rules |         | MAC Address         | MAC address: a4:bb:6d:56:23:a4 | Reserve IP | 192.168.0.247 | - | MAC address<br>e0:23:ff:21:b6:ba |                     |
| Performance SLA        |         | MAC Address         | MAC address: 28:ad:3e:fb:24:77 | Reserve IP | 192.168.0.50  |   |                                  |                     |
| Static Routes          |         | MAC Address         | MAC address: cc:4b:73:32:83:de | Reserve IP | 192.168.0.53  |   |                                  |                     |
| System                 | >       | MAC Address         | MAC address: cc:4b:73:30:33:98 | Reserve IP | 192.168.0.54  |   | Video Tutorials                  |                     |
| Policy & Objects       | >       | MAC Address         | MAC address: 10:d0:7a:d3:0f:a5 | Reserve IP | 192.168.0.56  |   |                                  |                     |
| Security Profiles      | >       | MAC Address         | MAC address: cc:4b:73:32:7e:7a | Reserve IP | 192.168.0.60  |   |                                  |                     |
| L VPN                  | >       | MAC Address         | MAC address: 10:d0:7a:d3:68:11 | Reserve IP | 192.168.0.61  |   |                                  |                     |
| 🛔 User & Device        | >       | MAC Address         | MAC address: cc:4b:73:30:4d:32 | Reserve IP | 192.168.0.62  |   |                                  |                     |
| Log & Report           | >       | MAC Address         | MAC address: cc:4b:73:32:7e:50 | Reserve IP | 192.168.0.63  |   |                                  |                     |
| C Monitor              | >       |                     |                                | - in       | 100.1/0.0.15  | * |                                  |                     |
|                        |         | Network             |                                |            |               |   |                                  |                     |
|                        |         | Device detection () |                                |            |               |   |                                  |                     |
|                        |         | Security mode       | •                              |            |               |   |                                  |                     |
|                        |         |                     |                                |            | 014           |   |                                  |                     |

5. กำหนด MAC Address เลือก IP Address ที่ต้องการจะ Reserve เสร็จแล้วเลือก OK

| Create New IP Address Assignment Rule                                           |           |
|---------------------------------------------------------------------------------|-----------|
| MAC Address     DHCP Relay Agent       Description     Write a comment     0/25 | 5         |
| Match Criteria<br>MAC address 18:CC:18:D1:A8:8F                                 |           |
| Action                                                                          |           |
| Action type Assign IP Block Reserve IP IP 192.168.1.202                         | ]         |
|                                                                                 |           |
|                                                                                 | OK Cancel |

6. เลือก OK เพื่อยืนยันการสร้าง

| 🗊 🕄 FortiGate -            | BIGBEN-FW-HQ | ×       | +               |                                          | G          |               |                              | -   | Ō       | ×                  |
|----------------------------|--------------|---------|-----------------|------------------------------------------|------------|---------------|------------------------------|-----|---------|--------------------|
| $\leftarrow \rightarrow c$ | 🔺 Not see    | cure    | https://192.168 | 3.1.1:4444/ng/interface/edit/LAN-Office- | HQ         |               | A <sup>N</sup> ⊂, t₀ tੂ      | Ē   |         |                    |
| FortiGate 100E             | BIGBEN-FW    | 'HQ     |                 |                                          |            |               | ٩٠ ≻ [] @• 4                 | - 🛽 | bigbena | admin <del>-</del> |
| Dashboard                  | >            | Edit In | iterface        |                                          |            |               |                              |     |         |                    |
| 🔆 Security Fabric          | >            |         | Type            | Match Criteria                           | Action     | IP            | FortiGate                    |     |         | *                  |
| Kartiview                  | >            | M       | AC Address      | MAC address: a4:bb:6d:56:23:a4           | Reserve IP | 192.168.0.247 | BIGBEN-FW-HQ                 |     |         |                    |
| + Network                  | ~            | M       | AC Address      | MAC address: 28:ad:3e:fb:24:77           | Reserve IP | 192.168.0.50  | Activo Administrator Socians |     |         |                    |
| Interfaces                 | ☆            | MA      | AC Address      | MAC address: cc:4b:73:32:83:de           | Reserve IP | 192.168.0.53  | 1 HTTPS                      |     |         |                    |
| DNS                        |              | M       | AC Address      | MAC address: cc:4b:73:30:33:98           | Reserve IP | 192.168.0.54  | Status                       |     |         |                    |
| Packet Capture             |              | MA      | AC Address      | MAC address: 10:d0:7a:d3:0f:a5           | Reserve IP | 192.168.0.56  | O Up                         |     |         |                    |
| SD-WAN                     |              | MA      | AC Address      | MAC address: cc:4b:73:32:7e:7a           | Reserve IP | 192.168.0.60  | MAC address                  |     |         |                    |
| SD-WAN Rules               |              | MA      | AC Address      | MAC address: 10:d0:7a:d3:68:11           | Reserve IP | 192.168.0.61  | e0:23:ff:21:b6:ba            |     |         |                    |
| Performance SLA            |              | MA      | AC Address      | MAC address: cc:4b:73:30:4d:32           | Reserve IP | 192.168.0.62  | ⑦ Documentation              |     |         |                    |
| Static Routes              |              | M       | AC Address      | MAC address: cc:4b:73:32:7e:50           | Reserve IP | 192.168.0.63  | Online Help                  |     |         |                    |
| System                     | >            |         |                 |                                          |            | 0% 95         | Video ratonais Es            |     |         |                    |
| Policy & Objects           | >            | Note    | orte            |                                          |            |               |                              |     |         |                    |
| Security Profiles          | 2            | Deut    |                 |                                          |            |               |                              |     |         |                    |
| U VPN                      | 2            | Devic   | ce detection 😈  |                                          |            |               |                              |     |         |                    |
| User & Device              | 2            | Secu    | ITTY MODE       |                                          |            |               |                              |     |         |                    |
| Log & Report               | (            | Traffi  | c Shaping       |                                          |            |               |                              |     |         |                    |
| • Monitor                  |              | Outb    | ound shaping pr | ofile 🕕                                  |            |               |                              |     |         |                    |
|                            |              | Misce   | ellaneous       |                                          |            |               |                              |     |         |                    |
|                            |              | Com     | ments           | 0.255                                    |            |               |                              |     |         | *                  |
|                            |              |         |                 |                                          | (          | OK Cancel     |                              |     |         |                    |
|                            |              |         |                 |                                          |            |               |                              |     |         |                    |

## การกำหนด User admin เพื่อเข้า Config FortiGate 100E

 เปิด Web Browser เรียก <u>https://192.168.1.1:4444</u> สำหรับ BBP และ <u>https://192.168.10.1:4444</u> สำหรับ BBC เสร็จแล้ว Login ด้วย Admin User คือ bigbenadmin

|              | https://192 | .168.1.1:4444/login?r∈ × +                              | 2 |
|--------------|-------------|---------------------------------------------------------|---|
| $\leftarrow$ | ightarrow C | A Not secure https://192.168.1.1:4444/login?redir=%2Fng |   |

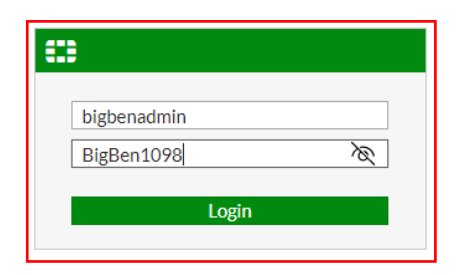

ไปที่เมนู System > Administrators

| FortiGate 100E BIG   | GBEN-FV | /HQ                       |                |             |         | Q • ≻ []                    |
|----------------------|---------|---------------------------|----------------|-------------|---------|-----------------------------|
| ★ Favorites          | >       | + Create New - 🖉 Edit 🛛 🕯 | Delete Search  |             | Q       |                             |
| Dashboard            | >       | Name 🚔                    | Trusted Hosts  | Profile ≜   | Turne 🚔 | Two-factor Authentication = |
| 🔆 Security Fabric    | >       | Name V                    | Trusted Trosts | 110me +     | type v  | No factor Admentication +   |
| 陆 FortiView          | >       | System Administrator 3    |                |             |         |                             |
| Network              | >       | 🛔 admin                   |                | super_admin | Local   | O Disabled                  |
| System               | ~       | anssecurity               |                | super_admin | Local   | O Disabled                  |
| Administrators       | ☆       | bigbenadmin               |                | super_admin | Local   | O Disabled                  |
| Admin Profiles       | IJ.     |                           |                |             |         |                             |
| Firmware             |         | -                         |                |             |         |                             |
| Settings             |         |                           |                |             |         |                             |
| HA                   |         |                           |                |             |         |                             |
| SNMP                 |         |                           |                |             |         |                             |
| Replacement Messages |         |                           |                |             |         |                             |
| FortiGuard           |         |                           |                |             |         |                             |
| Feature Visibility   |         |                           |                |             |         |                             |
| Policy & Objects     | >       |                           |                |             |         |                             |
| Security Profiles    | >       |                           |                |             |         |                             |
| L VPN                | >       |                           |                |             |         |                             |
| User & Device        | >       |                           |                |             |         |                             |
| 🔟 Log & Report       | >       |                           |                |             |         |                             |
| C Monitor            | >       |                           |                |             |         |                             |
|                      |         |                           |                |             |         |                             |
|                      |         |                           |                |             |         | 3                           |

3. เลือก Create New > Admin

| FortiGate 100E    | BIGBEN-FW | /-HQ           |           |                    |   |
|-------------------|-----------|----------------|-----------|--------------------|---|
| ★ Favorites       | >         | + Create New - | 🖋 Edit  🛍 | Delete Search      | _ |
| Dashboard         | >         | Administrator  |           | Tructo di Licoto 🌢 | _ |
| 🔆 Security Fabric | >         | REST API Armin |           | Trusted Hosts 🛡    |   |
| 🖿 FortiView       | >         | SSO Admin      | trator 3  |                    |   |
| + Network         | >         | 💄 admin        |           |                    |   |
| System            | ~         | anssecurity    |           |                    |   |
| Administrators    | ☆         | bigbenadmin    |           |                    |   |
| Admin Profiles    |           |                |           |                    |   |

4. กำหนดข้อมูลสำหรับ User Admin ใหม่ เสร็จแล้วเลือก OK

| FortiGate 100E BIG                                                                                                    | GBEN-FV          | /-HQ                                                                                |                                                                                                    |                                                  |                                            |
|----------------------------------------------------------------------------------------------------|------------------|-------------------------------------------------------------------------------------|----------------------------------------------------------------------------------------------------|--------------------------------------------------|--------------------------------------------|
| 🖈 Favorites                                                                                                    | >                | New Administrator                                                                   |                                                                                                    |                                                  |                                            |
| <ul> <li>Dashboard</li> <li>Security Fabric</li> <li>FortiView</li> <li>Network</li> <li>System</li> <li>Administrators</li> <li>Admin Profiles</li> </ul> | ><br>><br>><br>☆ | Username<br>Type<br>Password<br>Confirm Password                                    | anssecurityadmin<br>Local User<br>Match a user on a remote se<br>Match all users in a remote s<br>Use public key infrastructure<br> | rver group<br>server group<br>e (PKI) group<br>@ |                                            |
| Firmware<br>Settings<br>HA                                                                                                    |                  | Administrator Profile<br>Email Address                                              | Q Search<br>admin_no_access                                                                                                    | ▼<br>+ Create                                    | Admin Profiles super_admin<br>References 4 |
| SNMP<br>Replacement Messages<br>FortiGuard<br>Feature Visibility                                                                                           |                  | <ul> <li>SMS</li> <li>Two-factor Authent</li> <li>Restrict login to true</li> </ul> | prof_admin<br>super_admin<br>super_admin_readonly<br>sted hosts                                                                     | J.                                               | / Edit                                     |
| <ul> <li>Policy &amp; Objects</li> <li>Security Profiles</li> <li>VPN</li> </ul>                                                                           | >                | Restrict admin to gu                                                                | lest account provisioning only                                                                                                    | 7                                                |                                            |
| User & Device                                                                                                    | >                |                                                                                     |                                                                                                    |                                                  | OK Cance                                   |

Username: anssecurityadmin

Type: Local User

Password: \*\*\*\*\*\*\*

Confirm Password: \*\*\*\*\*\*

Administrator Profile: เลือก **super\_admin** 

### การสร้าง Policy สำหรับกำหนดการใช้งาน

การกำหนด Policy สำหรับอนุญาตให้แต่ละ Network ใช้งานได้

 เปิด Web Browser เรียก <u>https://192.168.1.1:4444</u> สำหรับ BBP และ <u>https://192.168.10.1:4444</u> สำหรับ BBC เสร็จแล้ว Login ด้วย Admin User คือ bigbenadmin

|              | https://192 | 168.1.1:4444/login?r∈ × +                                 | $\square$ |
|--------------|-------------|-----------------------------------------------------------|-----------|
| $\leftarrow$ | ightarrow C | A Not secure   https://192.168.1.1:4444/login?redir=%2Fng |           |

| ;;;;                      |          |
|---------------------------|----------|
| bigbenadmin<br>BigBen1098 | <i>M</i> |
| Login                     |          |

ไปที่เมนู Policy & Objects > IPv4 Policy เลือก Create New

| FortiGate 100E BIGBEN-F         | FW-HQ      |                                     |                               |                                             |          |         |                            | Q - >_ (   | [] 🛛 🖓 🗸 🖌 🕗 admir           |
|---------------------------------|------------|-------------------------------------|-------------------------------|---------------------------------------------|----------|---------|----------------------------|------------|------------------------------|
| ★ Favorites > :                 | <b>+</b> c | reate New 🕜 Edit                    | Delete     Q. Policy Looks    | up Search                                   |          |         | Q                          | Int        | erface Pair View By Sequence |
| Dashboard >                     | ID         | Name                                | Source                        | Destination                                 | Schedule | Service | Action                     | NAT        | Security Profiles            |
| ☆ Security Fabric >             |            |                                     |                               |                                             |          |         |                            |            |                              |
| A FortiView                     |            | HQ2Chemical → U Of                  | fice Zone (1)                 |                                             |          |         |                            |            |                              |
| + Network >                     | 9          | Chemical To HQ                      | Chemical-192.168.10.0/24      | CCTV_192.168.150.0/24 office-192.168.0.0/23 | o always | ALL     | <ul> <li>ACCEPT</li> </ul> | O Disabled | ssL no-inspection            |
| • System                        |            | INTERNET → □ Office                 | Zone 🕦                        |                                             |          |         |                            |            |                              |
| Policy & Objects  V IPv4 Policy | 3          | NAT_Server                          | 🔲 all                         | B NAT-192.168.1.117-HTTPS                   | o always | 🖬 ALL   | <ul> <li>ACCEPT</li> </ul> | Oisabled   | ss. no-inspection            |
| Authentication Rules            |            | Office Zone → ④ HQ2                 | Chemical 1                    |                                             |          |         |                            |            |                              |
| Addresses                       | 8          | HQ To Chemical                      | CCTV_192.168.150.0/24         | Chemical-192.168.10.0/24                    | o always | 🖬 ALL   | ✓ ACCEPT                   | Oisabled   | sa no-inspection             |
| Internet Service<br>Database    |            |                                     | SSLVPN-HQ-10.1.1.0/24         |                                             |          |         |                            |            |                              |
| Services                        |            | Office Zone $\rightarrow \Box$ INTE | RNET 2                        |                                             |          |         |                            |            |                              |
| Schedules                       | 6          | CCTV-To-Internet                    | E CCTV_192.168.150.0/24       | 🔳 all                                       | o always | 🖬 ALL   | ✓ ACCEPT                   | Enabled    | ss. no-inspection            |
| Virtual IPs                     | 1          | Office-to-INTERNET                  | office-192.168.0.0/23         | 🖃 all                                       | o always | 🖬 ALL   | ✓ ACCEPT                   | Enabled    | WEB monitor-all              |
| IP Pools                        |            |                                     |                               |                                             |          |         |                            |            | ss. certificate-inspection   |
| Protocol Options                |            | Office Zone $\rightarrow$ Office    | e Zone 1                      |                                             |          |         |                            |            |                              |
| Traffic Shapers                 | 7          | Office-CCTV                         | office-192.168.0.0/23         | CCTV_192.168.150.0/24                       | o always | 🖬 ALL   | ✓ ACCEPT                   | Oisabled   | ss. no-inspection            |
| Traffic Shaping Policy          |            | SSL-VPN tunnel interfa              | ce (ssl.root) → ① HQ2Chemical | 1                                           |          |         |                            |            |                              |
| Traffic Shaping Profile         | 10         | SSLVPN To Chemical                  | SSLVPN_TUNNEL_ADDR1           | Chemical-192.168.10.0/24                    | o always | 🖬 ALL   | ✓ ACCEPT                   | 🙁 Disabled | ss. no-inspection            |
| ▲ Security Profiles >           |            |                                     | SSLVPN                        |                                             | -        |         |                            |            |                              |
| □ VPN >                         |            | SSL-VPN tunnel interfa              | ce (ssl.root) → 🗟 Management  | 1                                           |          |         |                            |            |                              |

3. กำหนดค่าให้กับ Policy เสร็จแล้วเลือก OK

| FortiGate 100E BIGBEN-FW-HQ  |         |                        |                                                    |        |
|------------------------------|---------|------------------------|----------------------------------------------------|--------|
| ★ Favorites                  | > ^     | New Policy             |                                                    |        |
| 🖚 Dashboard                  | >       |                        |                                                    |        |
| 🔆 Security Fabric            | >       | Name 🟮                 | Office to Internet                                 |        |
| 🖿 FortiView                  | >       | Incoming Interface     | □ Office Zone                                      |        |
| 🕂 Network                    | >       | Outgoing Interface     | □ INTERNET ▼                                       |        |
| System                       | >       | Source                 | office-192.168.0.0/23 *                            |        |
| Policy & Objects             | ~       |                        | +                                                  |        |
| IPv4 Policy                  | *       | Destination            | all ×                                              |        |
| Authentication Rules         |         | Schedule               |                                                    |        |
| Addresses                    |         | Service                | ALL ×                                              |        |
| Internet Service<br>Database |         | Action                 |                                                    |        |
| Services                     |         | Action                 | V ACCELL V DENT                                    |        |
| Schedules                    |         | Inspection Mode        | Flow-based Proxy-based                             |        |
| Virtual IPs                  |         |                        |                                                    |        |
| IP Pools                     |         | Firewall / Network O   | ptions                                             |        |
| Protocol Options             |         | NAT                    |                                                    |        |
| Traffic Shapers              |         | IP Pool Configuration  | Use Outgoing Interface Address Use Dynamic IP Pool |        |
| Traffic Shaping Policy       |         | Preserve Source Port   |                                                    |        |
| Traffic Shaping Profile      |         | Protocol Options       | PRX default 🝷                                      |        |
|                              |         |                        |                                                    |        |
| FortiGate 100E BIG           | GBEN-FW | V-HQ                   |                                                    |        |
| ★ Favorites                  |         | New Policy             |                                                    |        |
| Dashboard                    | >       | Firewall / Network Or  |                                                    |        |
| Security Fabric              | >       | Firewall/ Network Op   |                                                    |        |
| FortiView                    |         | NAI                    |                                                    |        |
| + Network                    | >       | IP Pool Configuration  | Use Outgoing Interface Address Use Dynamic IP Pool |        |
| System                       | >       | Preserve Source Port   |                                                    |        |
| Policy & Objects             | Ň       | Protocol Options       | derauit •                                          |        |
| IPv4 Policy                  | -       | Security Profiles      |                                                    |        |
| Authentication Rules         |         | AntiVirus C            | 0                                                  |        |
| Addresses                    |         | Web Filter (           |                                                    |        |
| Database                     |         | DNS Filter (           |                                                    |        |
| Services                     |         | Application Control (  |                                                    |        |
| Schedules                    |         | SSL Inspection         | sst no-inspection                                  |        |
| Virtual IPs                  |         |                        |                                                    |        |
| IP Pools                     |         | Logging Options        |                                                    |        |
| Protocol Options             |         | Log Allowed Traffic    | O Security Events All Sessions                     |        |
| Traffic Shapers              |         |                        |                                                    |        |
| Traffic Shaping Policy       |         | Comments Write a       | a comment 🖉 0/1023                                 |        |
| Traffic Shaping Profile      |         | Englais this walling 🕋 |                                                    |        |
| Security Profiles            | >       | Enable this policy 🌑   |                                                    |        |
| L VPN                        | >       |                        |                                                    |        |
| User & Device                | > _     |                        | ОК                                                 | Cancel |

| Name               | ตั้งชื่อให้กับ Policy                                                    |  |  |  |
|--------------------|--------------------------------------------------------------------------|--|--|--|
| Incoming Interface | Network ที่เป็นต้นทาง                                                    |  |  |  |
| Outgoing Interface | Network ปลายทางที่ต้องการไป                                              |  |  |  |
| Source             | IP Address ที่ต้องการจะทำ Policy                                         |  |  |  |
| Destination        | IP Address ปลายทางที่เราต้องการจะไป ในตัวอย่างเลือก All เพราะว่าเรา      |  |  |  |
|                    | ต้องการใช้งาน Internet ในทุกๆ Website                                    |  |  |  |
| Schedule           | สามารถกำหนดเวลาเปิด-ปิด Policy ได้                                       |  |  |  |
| Service            | กำหนด Service ที่ต้องการให้ใช้งาน เช่น ถ้าต้องการเปิดการใช้งานแค่ web-   |  |  |  |
|                    | site เท่านั้น ก็เลือก HTTP และ HTTPS                                     |  |  |  |
| Action:            | กำหนดว่าจะอนุญาตให้ใช้งานหรือไม่อนุญาตให้ใช้งาน                          |  |  |  |
| Inspection Mode:   | การกำหนดการแกะข้อมูลในการเรียกใช้งานว่าจะให้ทำงานแบบไหน ปกติจะใช้        |  |  |  |
|                    | ค่า Default คือ Flow-Based                                               |  |  |  |
| NAT                | หากใช้งาน Internet ต้อง NAT เป็น IP จริงเพื่อใช้งาน Internet             |  |  |  |
| Security Profiles  | สามารถกำหนด Security เพิ่มให้กับ Policy เมื่อมีการใช้งาน Policy เช่น หาก |  |  |  |
|                    | เปิด Policy ไป Internet อาจจะเปิด Security Profile เพิ่มในส่วนที่เป็น    |  |  |  |
|                    | Antivirus, DNS Security, Web Filtering เป็นต้น                           |  |  |  |
| Log Allow Traffic  | สำหรับเปิดการเก็บ Log file เพื่อ Monitor                                 |  |  |  |
|                    |                                                                          |  |  |  |